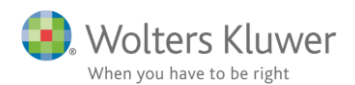

## 23. maj 2019

## Vejledning – Sideskift i regnskabsoplysninger

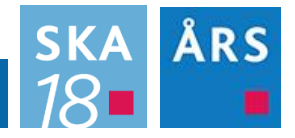

## 1.1 Sideskift mellem de enkelte virksomheder

Der er indsat automatisk sideskift mellem hver virksomhed i regnskabsoplysninger, således at hvis der er flere virksomheder vil hver virksomheds oplysninger starte på en ny side. Dette automatiske sideskift kan fjernes ved at højreklikke og vælge 'Remove page break between loops', se valgmuligheder i billedet nedenfor.

| Start sektion med sideskift     |       |
|---------------------------------|-------|
| Remove page break between loops |       |
| Add/remove page break on row    |       |
| Tilføj tom linje før afsnit     | Enter |
| Tilføj tom linje efter afsnit   |       |
| Modificere tabel kolonner       |       |
| Genskab sektion fra skabelonen  |       |
| Set sidemargener                |       |

## 1.2 Sideskift mellem linjer

Der er desuden tilføjet mulighed for at indsætte sideskift mellem de forskellige afsnit i regnskabsoplysninger.

For at tilføje et sideskift skal man højreklikke på den linje, man ønsker at indsætte et sideskift over.

I det vindue der fremkommer, skal man klikke på 'Add/remove page break on row'

Der vil herefter blive indsat et sideskift over den linje du klikkede på.

| Start sektion med sideskift     |       |
|---------------------------------|-------|
| Remove page break between loops |       |
| Add/remove page break on row    |       |
| Tilføj tom linje før afsnit     | Enter |
| Tilføj tom linje efter afsnit   |       |
| Modificere tabel kolonner       |       |
| Genskab sektion fra skabelonen  |       |
| Set sidemargener                |       |

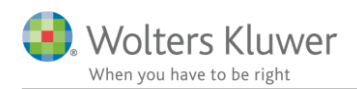

Hvis der i regnskabsoplysningerne indgår flere virksomheder, vil dette sideskift være gældende på samme sted i alle virksomheder.

De sædvanlige sideskift og indsættelse af linjer fungerer ikke i regnskabsoplysninger, de 2 funktioner der fungerer i regnskabsoplysninger, er følgende.

| Start sektion med sideskift     |       |
|---------------------------------|-------|
| Remove page break between loops | 1     |
| Add/remove page break on row    | J     |
| Tilføj tom linje før afsnit     | Enter |
| Tilføj tom linje efter afsnit   |       |
| Modificere tabel kolonner       |       |
| Genskab sektion fra skabelonen  |       |
| Set sidemargener                |       |

Hvis der f.eks. klikkes på Start sektion med sideskift, indsættes en hel tom side før den første virksomhed. Der kommer ikke et sideskift der hvor musen var placeret ved højreklikket, og hvor man forventede et sideskift.